# EasyVSL IBM Watson Instructions - Using Speech-to-Text

Watch the video tutorial here https://youtu.be/8AhxUUe7Ck4 or follow the step-by-step instructions below.

First, create a free account on IBM https://www.ibm.com/cloud

| Live today: Think 2020                                                                                                    |                                     |   | Register   | for Think. | Free>          |
|----------------------------------------------------------------------------------------------------|-------------------------------------|---|------------|------------|----------------|
| IBM Cloud Products Solutions Pr                                                                                                    | icing Docs Partners Learn ∨ Support | Q | Contact us | Log in     | Start for free |
| Capture the tr<br>value of clouc<br>AI for your bu                                                                                                    | rue<br>Land<br>siness               |   |            |            | Site feedback  |
| IBM Cloud, with Red Hat, brings<br>together market-leading security<br>enterprise scalability and open<br>innovation for increased agility a<br>continuity | ',<br>nd<br>pur products            |   |            |            |                |

Run EasyVSL and go to Timeline section->Click on Add audio

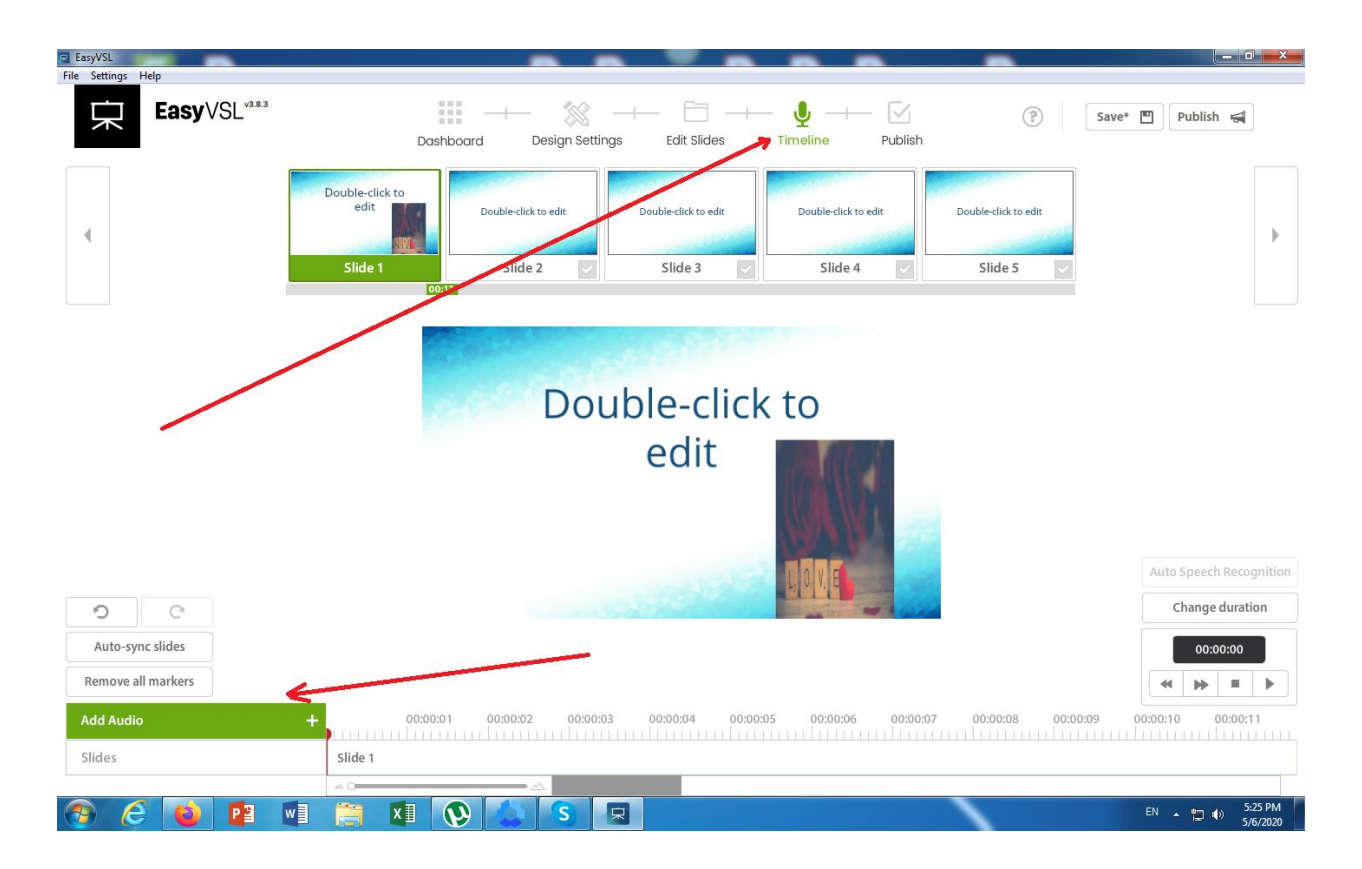

#### Click on Import Audio and add your audio from your computer, then click Open

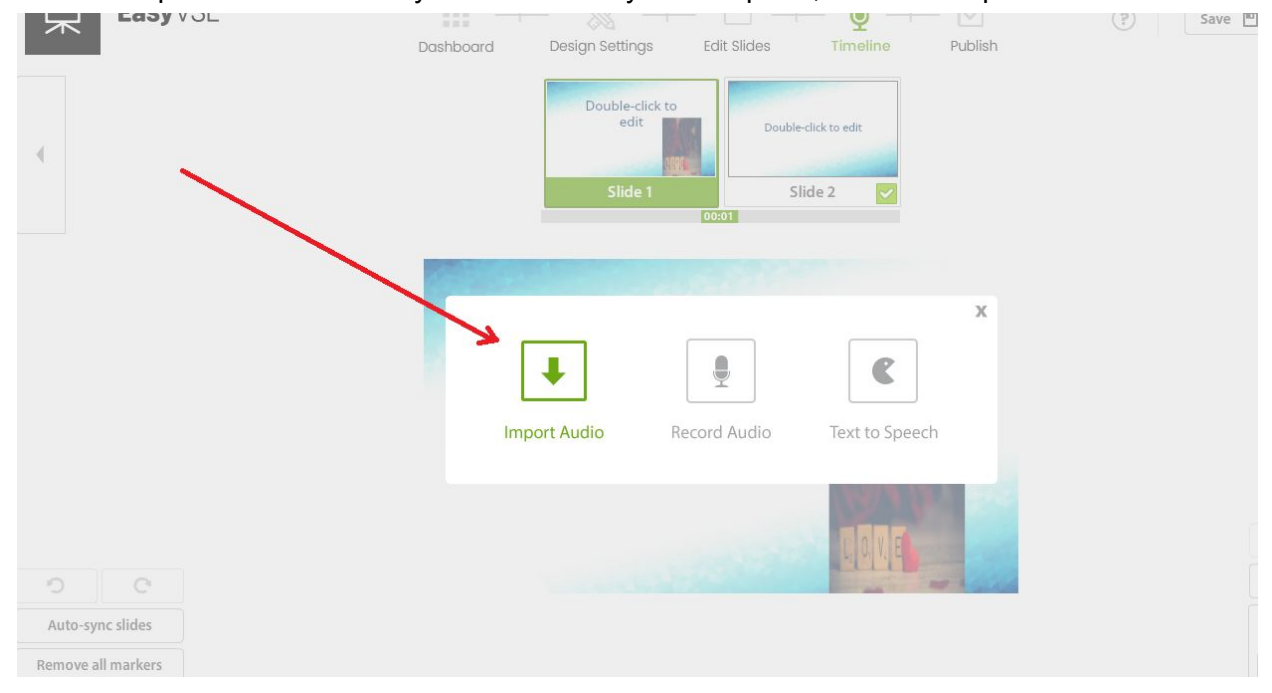

#### Click on Auto Speech Recognition button

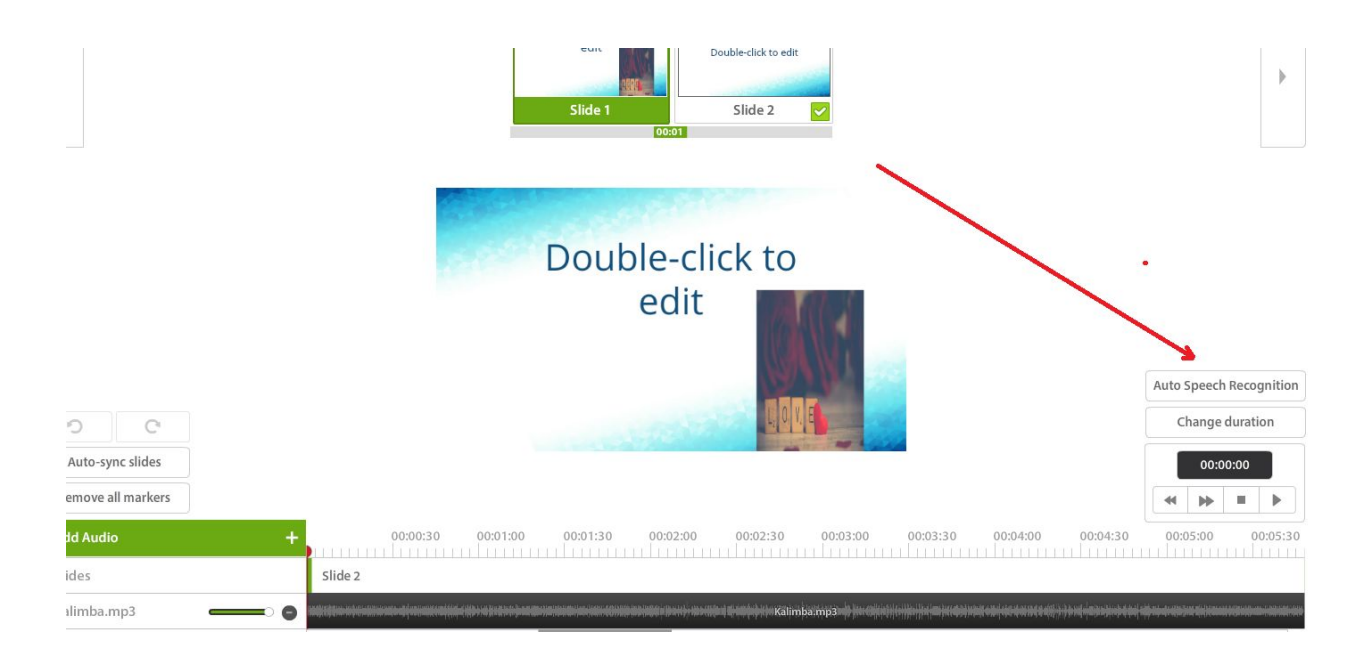

Click on "Click Here to Get a Free account"

|                  |            | Auto Speech Recognition<br>Enter Your API Credentials Below:<br>Click Here to Get a Free Account<br>Input 'API Key' and 'Url' |                   |
|------------------|------------|----------------------------------------------------------------------------------------------------|-------------------|
|                  |            | API Key:                                                                                                    |                   |
|                  |            | API Key                                                                                                    |                   |
|                  |            | Url                                                                                                    |                   |
|                  |            | Selected audio:                                                                                                    |                   |
|                  |            | Kalimba.mp3                                                                                                    |                   |
|                  |            | US English 🔹                                                                                                    |                   |
|                  |            |                                                                                                    |                   |
|                  |            |                                                                                                    |                   |
| C                |            |                                                                                                    |                   |
| ito-sync slides  |            |                                                                                                    |                   |
| tove all markers |            |                                                                                                    |                   |
| Audio            | + 00:00:30 | OK Cancel                                                                                                    | 00:03:30 00:04:00 |
| 20               | Slide 1    |                                                                                                    |                   |

Log in to your IBM account ( in case you are not logged in )

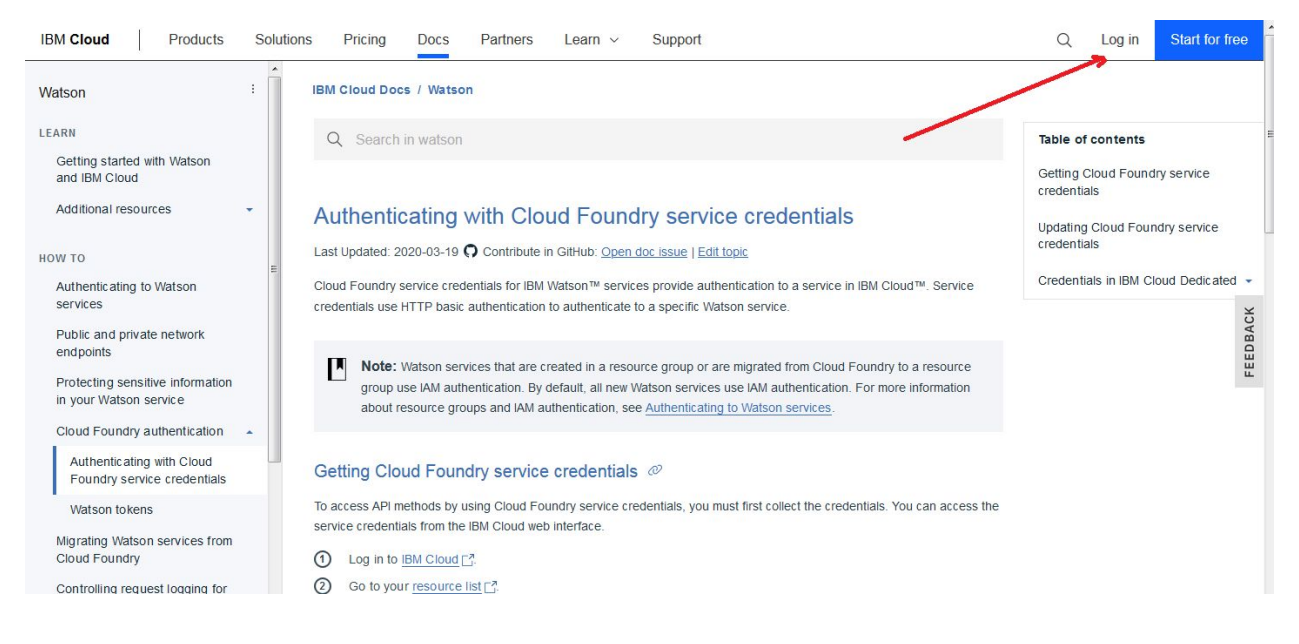

Add the IBM ID and click on Continue

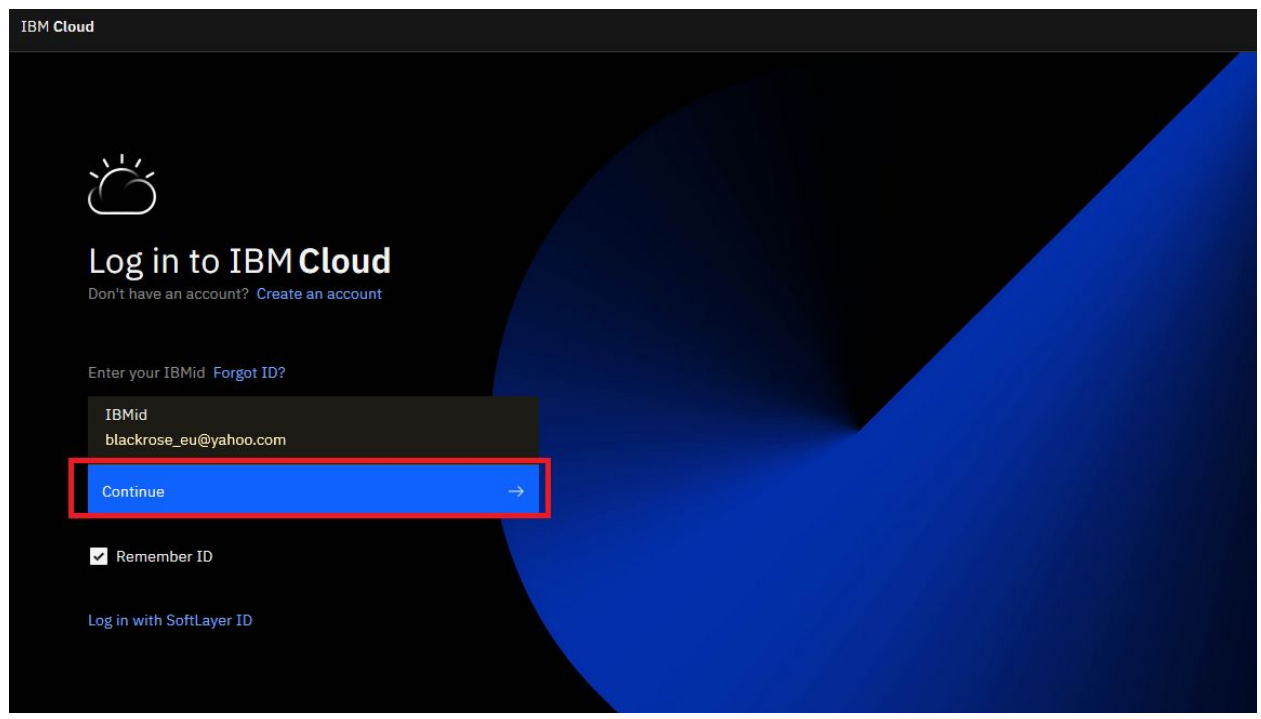

Add the password and Log in

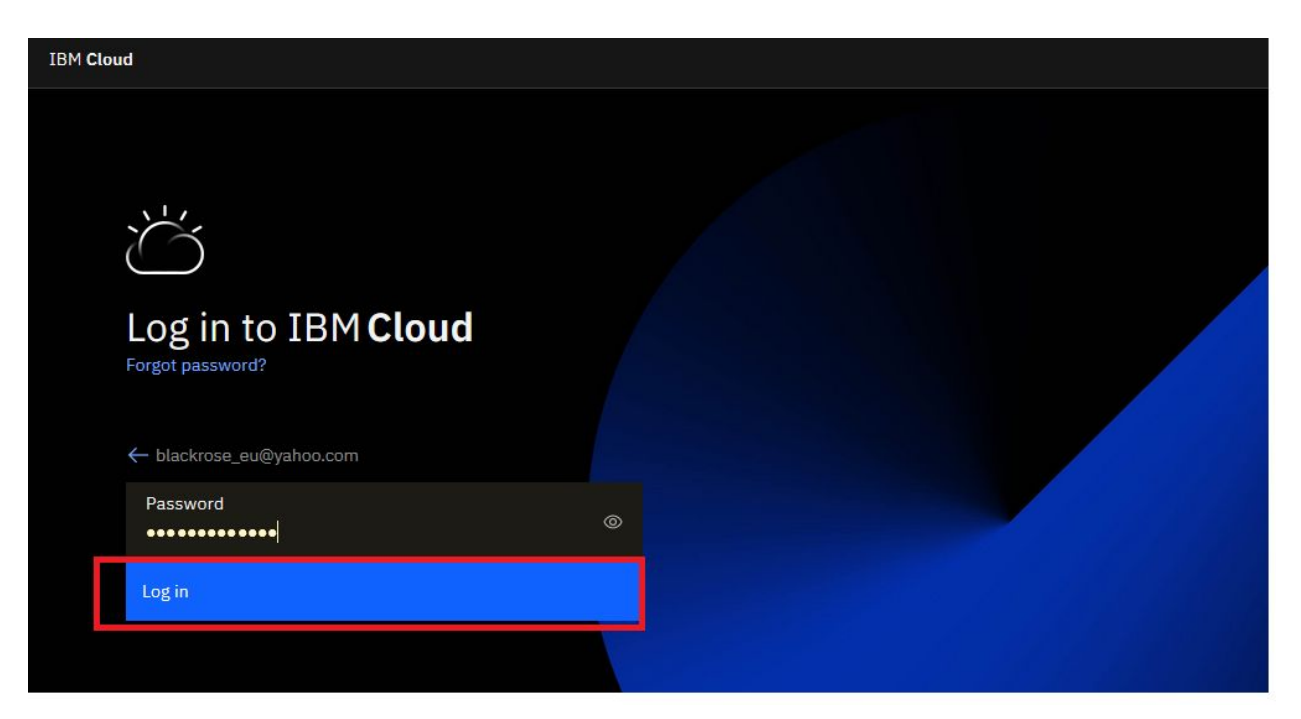

#### Click on Browse Services

| IBM Cloud Products                                         | Solutions Pricing Docs Partners Learn - Support                                                                                                    | Q A Conso                                |
|------------------------------------------------------------|----------------------------------------------------------------------------------------------------|------------------------------------------|
| Watson                                                     | IBM Cloud Docs / Watson                                                                                                    |                                          |
| LEARN                                                      | Q Search in watson                                                                                                    | Table of contents                        |
| Getting started with Watson and IBM Cloud                  |                                                                                                    | Step 1: Getting a free IBM Cloud account |
| Additional resources                                       | Getting started with Watson and IBM Cloud                                                                                                    | Step 2: Finding and creating a           |
| нош то                                                     | Last Updated: 2020-01-31 O Contribute in GitHub: Open doc issue   Edit topic                                                                                                    | service instance                         |
| Authenticating to Watson services                          | E You're just a few steps away from getting started with IBM Watson™.                                                                                                    | Next steps                               |
| Public and private network<br>endpoints                    | Step 1: Getting a free IBM Cloud account @                                                                                                    |                                          |
| Protecting sensitive information<br>in your Watson service | Create an account on IBM Cloud to try Watson services for free with no time restrictions sign up for free [2]. You'll receive an email to confirm and activate your account.                                                                                                    |                                          |
| Cloud Foundry authentication                               | Step 2: Finding and creating a service instance @                                                                                                    |                                          |
| Migrating Watson services from<br>Cloud Foundry            | After you activate your account and log in, click Browse Services [7] from the Watson console.                                                                                                    |                                          |
| Controlling request logging for                            | Select a service that fits your needs.                                                                                                    |                                          |
| Watson services                                            | 3 Create an instance of the service for free.                                                                                                    |                                          |
| GDPR Subject Access Request                                | E 🖒 IM Gland Ganta Inv Bayer Heap 2 - Transf                                                                                                    |                                          |
| BEEEBENGE                                                  | <ul> <li>Transfer Production (contract your contraction of contract your contract your contract</li></ul> |                                          |

Click on Details under Speech to Text

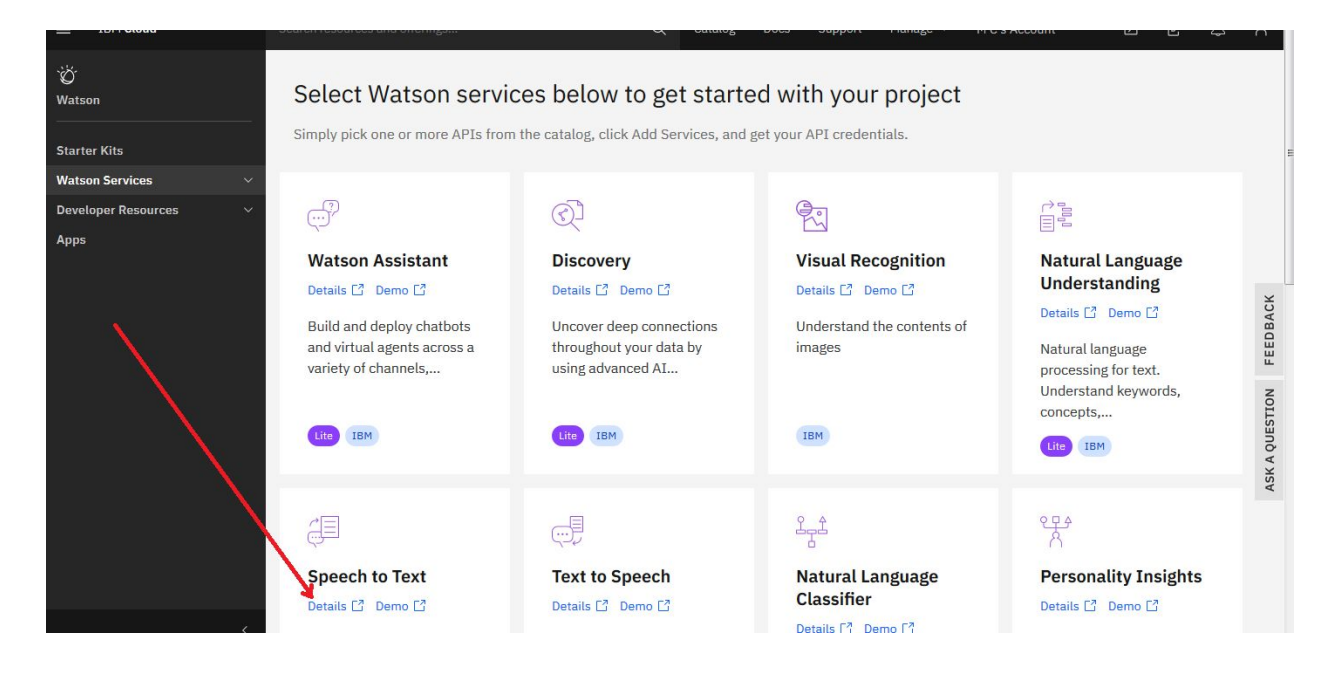

#### Click on Create

|                                                    | lext                                                                                                    |                                                                                                    | Summary                                                    |    |
|----------------------------------------------------|----------------------------------------------------------------------------------------------------|----------------------------------------------------------------------------------------------------|------------------------------------------------------------|----|
| or: IBM • Date o                                   | of last update: 04/24/2020 • Docs • API docs                                                                                                    |                                                                                                    | Speech to Text<br>Region: London<br>Plan: Lite             | Fr |
| elect a regio                                      | n                                                                                                    |                                                                                                    | Service name: Speech to Text-xf<br>Resource group: Default |    |
| London                                             |                                                                                                    | ~                                                                                                    |                                                            |    |
|                                                    |                                                                                                    |                                                                                                    |                                                            |    |
| elect a pricin                                     | ng plan<br>do not include tax. Monthly prices shown are for country                                                                                                    | r or region: <u>United States</u>                                                                                                    |                                                            |    |
| elect a pricin<br>splayed prices d<br>Plan<br>Lite | ng plan<br>do not include tax. Monthly prices shown are for country<br>Features<br>500 Minutes per Month                                                                                                    | r or region: <u>United States</u> Pricing Free                                                                                                |                                                            |    |
| elect a pricin<br>splayed prices d<br>Plan<br>Lite | ng plan<br>do not include tax. Monthly prices shown are for country<br>Features<br>500 Minutes per Month<br>The Lite plan gets you started with 500 minutes per mo<br>capabilities.<br>Lite plan services are deleted after 30 days of inactiv | r or region: <u>United States</u> Pricing  Free  onth at no cost. When you upgrade to a paid plan, you will get access to Customization  Aty. | Create                                                     |    |

Click on Manage

| Resource list /<br>Speech to Text-xf                     | ⊘ Active Add tags ∠                                                                                                    | Details | Actions |
|----------------------------------------------------------|----------------------------------------------------------------------------------------------------|---------|---------|
| Manage<br>Getting started<br>Service credentials<br>Plan | Show credentials<br>Getting started with Speech to Text<br>Last Updated: 2020-02-04                                                                                                    |         |         |
|                                                          | The IBM® Speech to Text service transcribes audio to text to enable speech transcription capabilities for applications.         This curl-based tutorial can help you get started quickly with the service. The examples show you how to call the service's FOST /v1/recognize method to request a transcript.         Before you begin @         • Copy the credentials to authenticate to your service instance:         ③       On the Manage page, click Show Credentials to view your credentials.         ④       Copy the ZET Key and TEX, values |         |         |
|                                                          | Using the curl examples       Image: Command to call methods of the service's HTTP interface. Make sure that you have the curl command installed on your system.         Image: Command installed on your system.       Image: Command installed, run the following command on the command line. If the output lists the curl version that supports Secure Sockets Layer (SSL), you are set for the tutorial.                                                                                                    |         |         |

### Click on Show Credentials

| IBM Cloud                                        | Search resources and offerings                                                                                                    | く Catalog Docs Support            | Manage $\vee$ M C | s Account    |         |
|--------------------------------------------------|----------------------------------------------------------------------------------------------------|-----------------------------------|-------------------|--------------|---------|
| Resource list /<br>Speech to Text->              | √f  Ø Active Add tags                                                                                                    |                                   |                   | Details      | Actions |
| Manage<br>Getting started<br>Service credentials | Start by viewing the tutorial                                                                                                    |                                   |                   | Plan<br>Lite |         |
| Plan<br>Connections                              | Getting started tutorial                                                                                                    |                                   |                   | Upgrade      |         |
|                                                  | Credentials                                                                                                    | Download 🛃 Show cre               | edentials ©       |              |         |
|                                                  | Ari key:<br>                                                                                                    |                                   | ē                 |              |         |
|                                                  | https://api.eu-gb.speech-to-text.watson.cloud.ibm.com/<br><m< td=""><td>instances/a53266a7-f72b-41e0-8cdb</td><td>-703</td><td></td><td></td></m<> | instances/a53266a7-f72b-41e0-8cdb | -703              |              |         |
|                                                  |                                                                                                    |                                   |                   |              |         |

# Click on Copy to Clipboard for API

| Resource list /<br>Speech to Text-xf | Active Add tags 🖉                                                                           | Details Actions.  |
|--------------------------------------|---------------------------------------------------------------------------------------------|-------------------|
| Manage                               |                                                                                             |                   |
| Getting started                      | Start by viewing the tutorial                                                               | Plan              |
| Service credentials                  |                                                                                             | Lite              |
| Plan                                 |                                                                                             | Ento              |
| Connections                          | Getting started tutorial                                                                    | Upgrade           |
|                                      | Credentials                                                                                 | ls Ø              |
|                                      | API key:                                                                                    |                   |
|                                      | dij8TfjiNDbzF7HSZZsaA8vvHn-xdJ132U8Sa_ByJePt                                                |                   |
|                                      | URL:                                                                                        | Copy to clipboard |
|                                      | https://api.eu-gb.speech-to-text.watson.cloud.ibm.com/instances/a53266a7-f72b-41e0-8cdb-703 |                   |
|                                      |                                                                                             |                   |
|                                      |                                                                                             |                   |
|                                      |                                                                                             |                   |

# Paste the API in EasyVSL here

|                    | Dashboard | Design Settings         | Edit Slides            | Timeline | Publish               |
|--------------------|-----------|-------------------------|------------------------|----------|-----------------------|
|                    |           | Auto                    | Speech Recognition     |          |                       |
| <                  |           | Enter Your<br>Click Her | API Credentials        | Below:   |                       |
|                    |           | Inp                     | ut 'API Key' and 'Url' |          |                       |
|                    | AP        | l Key:                  |                        |          |                       |
|                    | AF        | PI Key                  |                        |          |                       |
|                    | Url       | Ŀ                       |                        |          |                       |
|                    | Ur        | rl                      |                        |          |                       |
|                    |           | Selected audio:         |                        |          |                       |
|                    |           | Kalimba.mp3             |                        | -        |                       |
|                    |           | Selected language       | 8                      |          |                       |
|                    |           | US English              |                        | <b>v</b> |                       |
|                    |           |                         |                        |          |                       |
|                    |           |                         |                        |          |                       |
|                    |           |                         |                        |          |                       |
| <b>D</b> C         |           |                         |                        |          |                       |
| Auto-sync slides   |           |                         |                        |          | •                     |
| Downey all markey  |           |                         |                        |          |                       |
| Remove all markers |           |                         | Cancel                 |          |                       |
| Add Audio -        | 00:00:30  |                         | curcer                 |          | 00:03:30 00:04:00 00: |
| alth               |           |                         |                        |          |                       |
| Slides             | Slide 1   |                         |                        |          |                       |

Copy the URL

| Resource list /<br>Speech to Text-xf | Active Add tags 🖉                                                                             | Details Actions |
|--------------------------------------|-----------------------------------------------------------------------------------------------|-----------------|
| Manage                               |                                                                                               |                 |
| Getting started                      | Start by viewing the tutorial                                                                 | Plan            |
| Service credentials                  |                                                                                               | Lite            |
| Plan                                 |                                                                                               |                 |
| Connections                          | Getting started tutorial 🖸 API reference                                                      | Upgrade         |
|                                      |                                                                                               |                 |
|                                      | Credentials                                                                                   |                 |
|                                      | API key:                                                                                      |                 |
|                                      | dij8TfjiNDbzF7HSZZsaA8vvHn-xdJ132U8Sa_ByJePt                                                  |                 |
|                                      | URL:                                                                                          |                 |
|                                      | https://api.eu-gb.speech-to-text.watson.cloud.ibm.com/instances/a53266a7-f72b-41e0-8cdb-703 ( | ard             |
|                                      |                                                                                               |                 |
|                                      |                                                                                               |                 |

### Paste the URL, select the audio and language and click OK

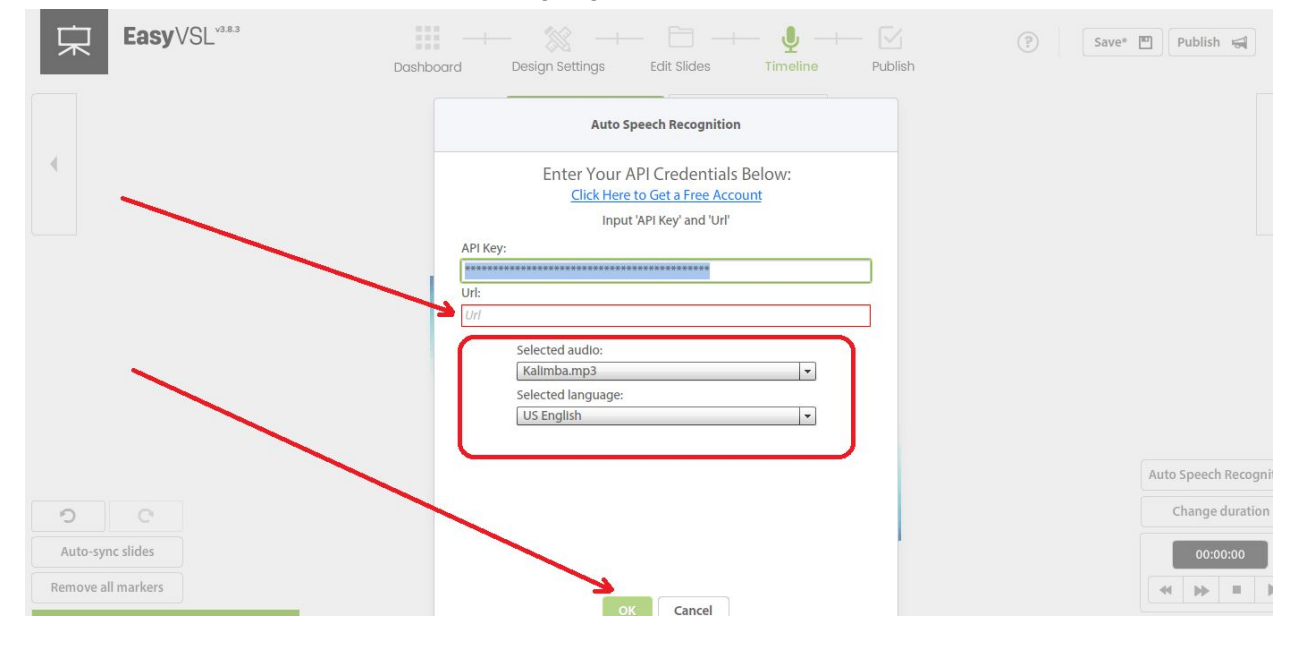